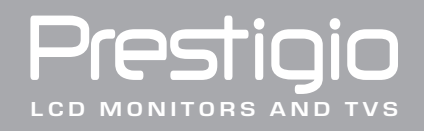

# Модуль TV-тюнера TP03 Руководство пользователя

Код продукта: TP03 G03-1731TVQS REV.1. Любая содержащаяся в данном руководстве информация может быть изменена без предварительного уведомления пользователя.

## Модуль TV-тюнера

Благодарим Вас за приобретение данного модуля. Убедитесь в наличии всех компонентов, входящих в комплект поставки. В случае отсутствия того или иного компонента обратитесь к Вашему дилеру.

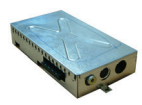

TV-тюнер

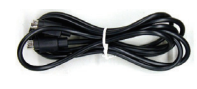

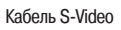

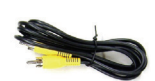

Композитный кабель (комбинированный кабель)

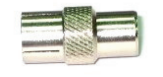

Система PAL I to I Dungle

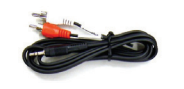

Переходной кабель "RCA to Phone Jack"

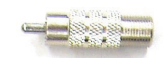

Система NTSC PH to F Dungle

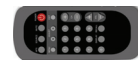

Пульт дистанционного управления

## Подключение ТV-тюнера

1. Данный пункт руководства описывает подключение дополнительно приобретаемого TV-тюнера Вашего монитора.

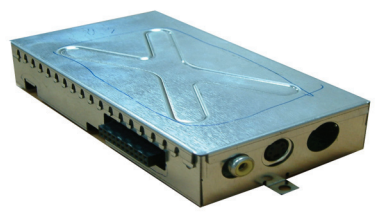

RU

2. Снимите пластиковую крышку, нажав на расположенные по бокам защелки.

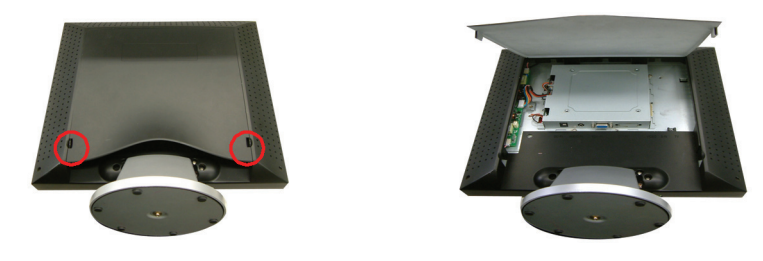

RU

3. Убедитесь в совместимости разъемов для подключения тюнера на самом тюнере и на мониторе.

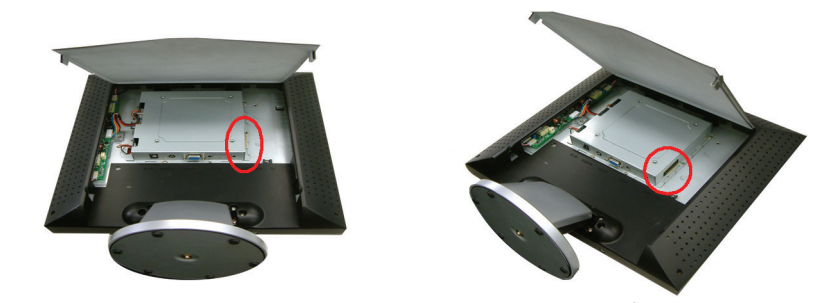

4. Прикрепите модуль тюнера к предназначенному для него отсеку на правой стороне задней панели корпуса монитора, а затем подключите тюнер к разъему на корпусе монитора (см. шаг 3).

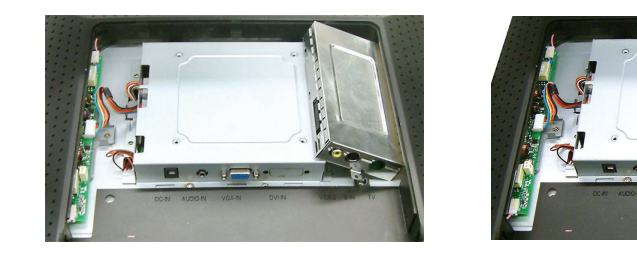

5. Убедитесь в надежности крепления TV-тюнера (закрепите его), а затем снова установите пластиковую крышку.

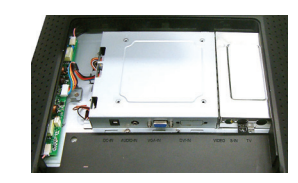

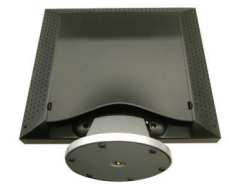

 Подключите сигнальный видео кабель RCA к порту VIDEO, а другой его конец – к порту видео выхода RCA Video на цифровой устройстве типа DVD-проигрывателя.

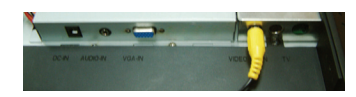

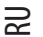

4

 Подключите сигнальный видео кабель S-Video к порту S-IN, а другой его конец – к порту выхода S-Video на цифровой устройстве типа DVD-проигрывателя.

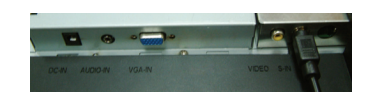

8. Подключите сигнальный кабель TV к порту TV системы кабельного телевидения.

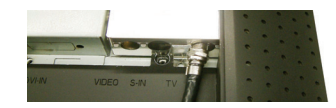

9. Поздравляем! Данный этап подключения завершен!

### Экранное меню OSD в режиме TV/CATV

Шаг 1. Нажмите кнопку MENU (меню), чтобы получить доступ к экранному меню. Затем нажмите кнопки регулировки для выбора опции из меню в верхней части экранного меню. Экран режима TV/CATV показан на рис. 1.

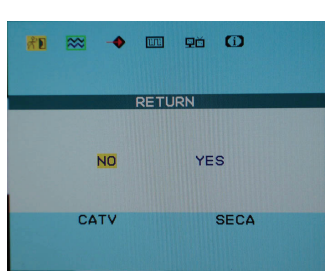

Шаг 2. Нажмите кнопку MENU (меню) для выбора режима TV/CATV, чтобы получить доступ к пунктам меню. Затем нажмите кнопки регулировки для выбора необходимого пункта. Выберите пункт COUNTRY (CTPAHA) и снова нажмите кнопку MENU, чтобы войти в список параметров. При помощи кнопок регулировки выберите необходимую страну из списка и нажмите кнопку EXIT (BЫХОД) для подтверждения выбора. Вы увидите 5 черный экран; а тюнер произведет настройку параметров, установленных для данного региона. (После нажатия кнопки EXIT экранное меню исчезнет с экрана.)

| AD 🔀 🔶 📼                                            | 9ð <mark>60</mark>                            |
|-----------------------------------------------------|-----------------------------------------------|
| COUNTR                                              |                                               |
| COONTR                                              |                                               |
| USA<br>W. EUROPE<br>GERMARY<br>U.K-H.K<br>SINGAPORE | JAPAN<br>ITALY<br>CHINA<br>SECAM DK⊄<br>KOREA |
| CATV                                                | SECA                                          |

Шаг 3. Повторите Шаг 1 и затем нажмите кнопку MENU для выбора режима TV/CATV. Затем нажмите кнопки регулировки для выбора пункта AIR-CABLE (Эфирное/кабельное) и снова нажмите кнопку MENU, чтобы войти в список параметров AIR-CABLE как указано на рис. 3. При помощи кнопок регулировки выберите настройки сигнала, TV или CATV. (Экранное меню исчезнет с экрана после установки параметров.)

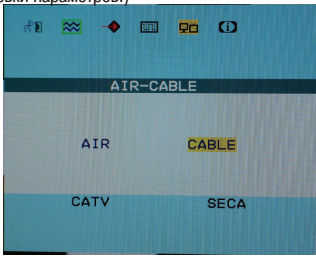

Шаг 4. Повторите Шаг 1 и затем нажмите кнопку MENU для выбора режима TV/CATV. Затем нажмите кнопки регулировки для выбора пункта CH SEARCHING (Поиск каналов). Нажмите кнопку MENU, чтобы войти в список параметров CH-SEARCHING, как указано на рис. 4. При помощи кнопок регулировки выберите пункт YES(ДА), система начнет поиск сигналов на всех каналах.

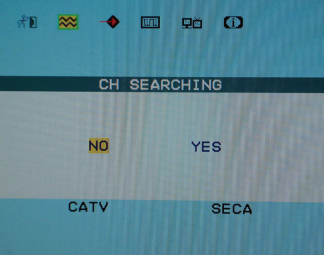

Шаг 5. При отсутствии устойчивого изображения на найденных каналах повторите Шаг 1 и нажмите кнопку MENU для выбора режима TV/CATV. Затем нажмите кнопки регулировки для выбора пункта CH FINE TUNE (Точная настройка). Затем нажмите кнопку MENU, чтобы войти в список параметров CH FINE TUNE, как указано на рис. 5. При помощи кнопок регулировки настройте выбранные каналы.

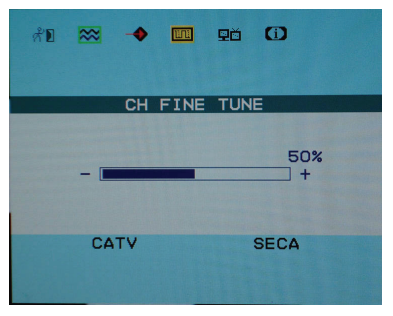

PRESTIGIO TP03 TV Tuner Module

RU

## COUNTRY USA JAPAN W. EUROPE ITALY GERMARY CHINA U.K-H.K SECAM DK SINGAPORE KOREA

SECA

CATV

RU

6

| Пиктограмма                        | Регион – страны                                                                                                    |
|------------------------------------|----------------------------------------------------------------------------------------------------|
| USA (CIIIA)                        | North America(Серверная Америка), Taiwan (Тайвань), Canada (Канада),<br>Philippines (Филиппины)                                                                                                    |
| JAPAN (ЯПОНИЯ)                     | Japan (Япония)                                                                                                    |
| WEST EUROPE (ЗАПАДНАЯ ЕВРОПА)      | Austria (Австрия), Spain (Испания), Holland (Голландия), Thailand<br>(Таиланд), Iceland (Исландия), Norway (Норвегия), Sweden (Швеция),<br>Finland (Финляндия), Denmark (Дания), Switzerland (Швейцария), Portugal<br>(Португалия), Australia (Австралия), New Zealand (Новая Зеландия) |
| ITALY (ИТАЛИЯ)                     | Italy (Италия)                                                                                                    |
| GERMANY (ГЕРМАНИЯ)                 | Germany (Германия)                                                                                                    |
| СНІΝА (КИТАЙ)                      | China (Китай)                                                                                                    |
| SECAM D/K                          | SECAM DK SYSTEM страна                                                                                                    |
| U.К-Н.К (ВЕЛИКОБРИТАНИЯ - ГОНКОНГ) | United Kingdom, Hong-Kong (Великобритания - Гонконг)                                                                                                    |
| SINGAPORE (СИНГАПУР)               | Singapore, Malaysia (Сингапур, Малайзия)                                                                                                    |
|                                    | Korea (Koneg)                                                                                                    |

# Экранное меню (выбор стран) - сравнительная таблица

#### Пульт дистанционного управления

При использовании пульта ДУ направляйте его непосредственно на инфракрасный сенсор устройства.

#### Примечание:

 Пульт ДУ может не работать при разрядке элементов питания.
Не храните пульт ДУ в местах с повышенной влажностью и не допускайте попадания на него прямых солнечных лучей.
Если пульт ДУ не работает – замените элементы питания.

#### Примечание:

При установке элементов питания (литиевые батарейки) соблюдайте полярность <+> и <->, указанную на отсеке элементов питания пульта.

RU

7

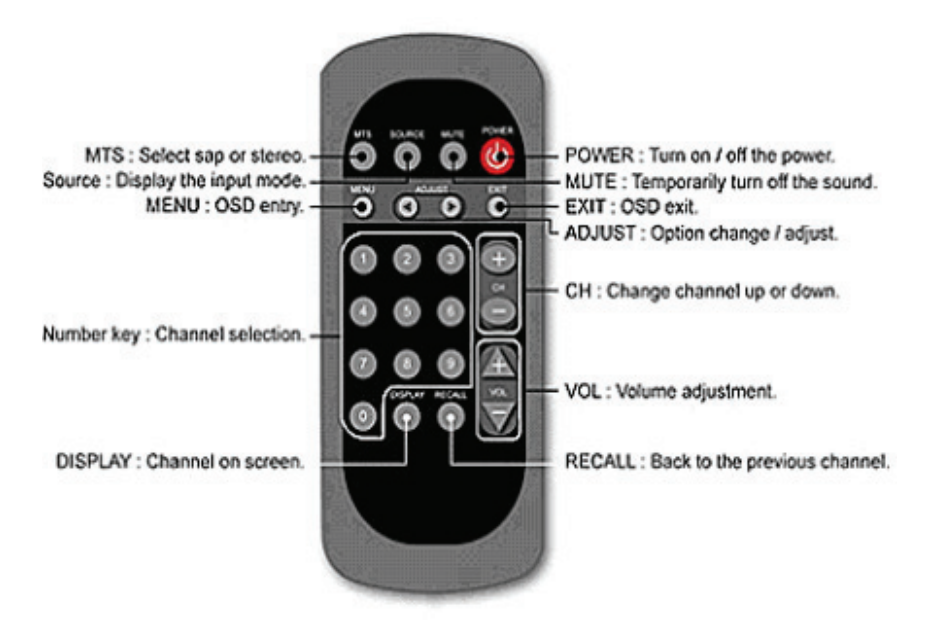

# НАСТРОЙКИ МСИ

Во время процедуры начальной загрузки системы войдите в настройки BIOS и установите настройки порта принтера в режим SPP

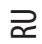

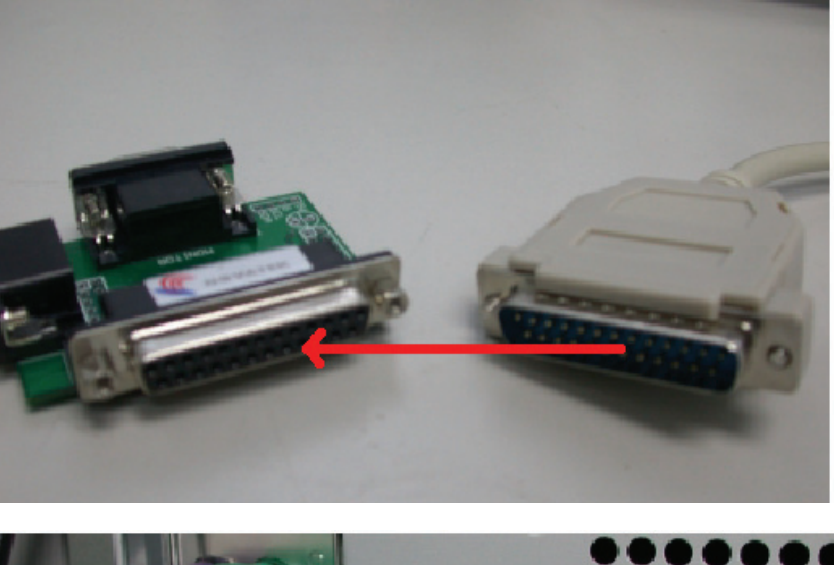

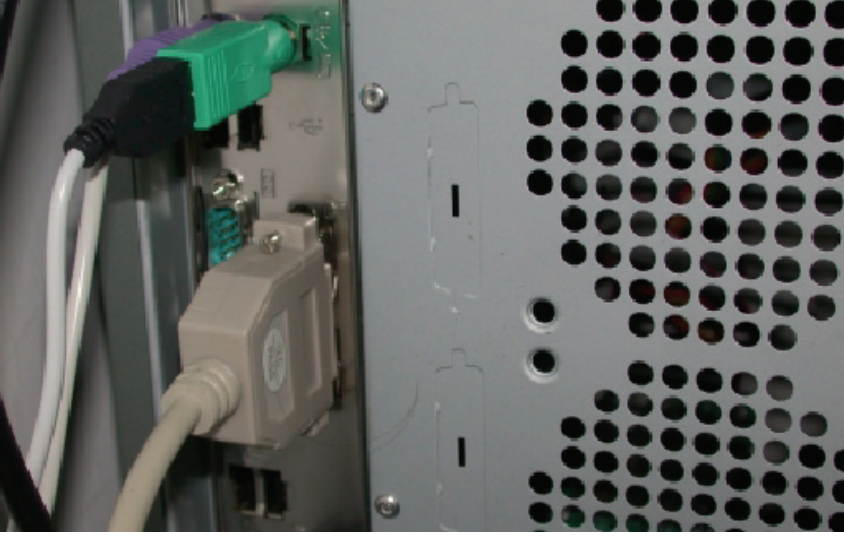

1. Подсоедините кабель принтера к порту принтера на компьютере, а второй его конец к устройству tooling card, как указано на рисунке.

PRESTIGIO TP03 TV Tuner Module

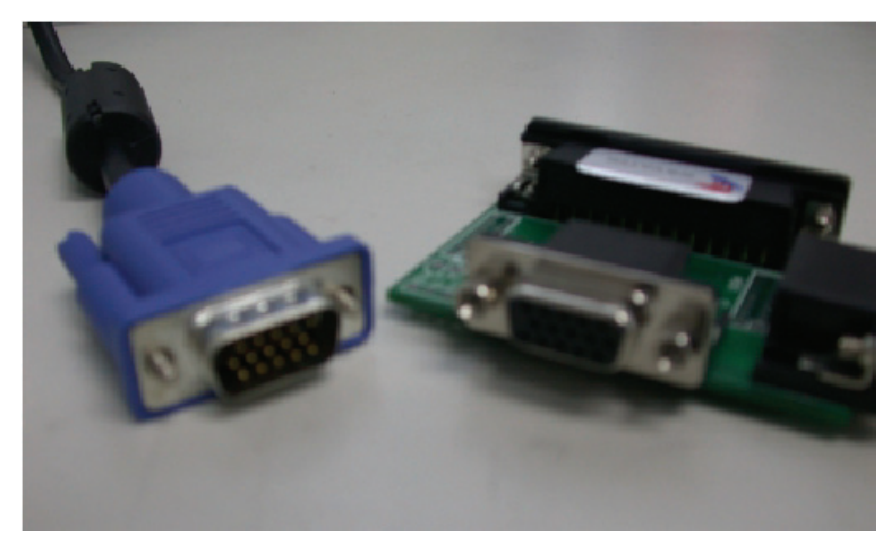

2. Подключите кабель R.G.B к аналоговому порту, а второй его конец к устройству tooling card, как указано на рисунке.

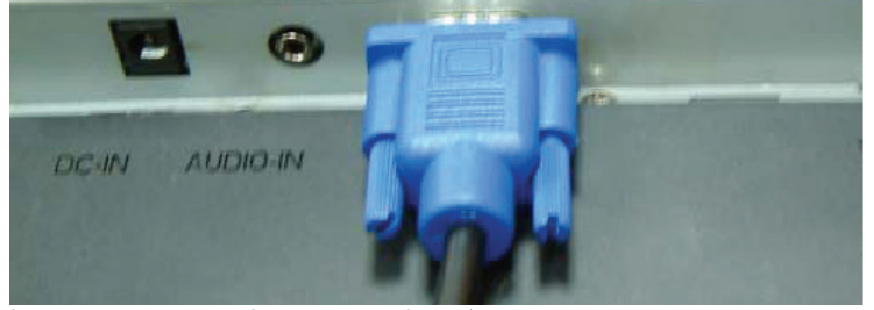

 Подсоедините шнур питания DC к гнезду питания (DC in), и убедитесь, что все готово к включению, но не включайте устройство.

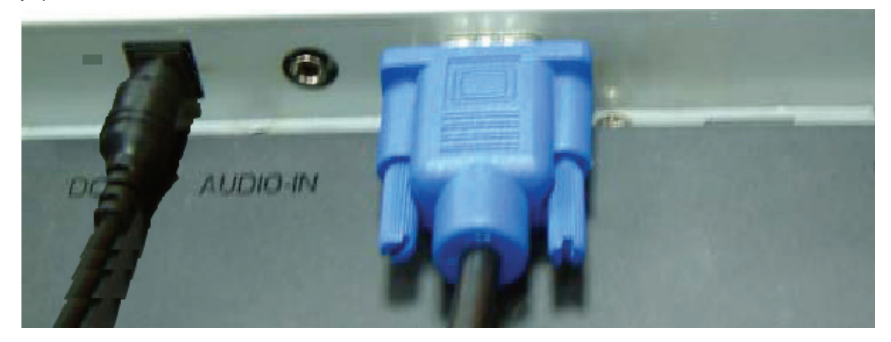

PRESTIGIO TP03 TV Tuner Module

RU

9

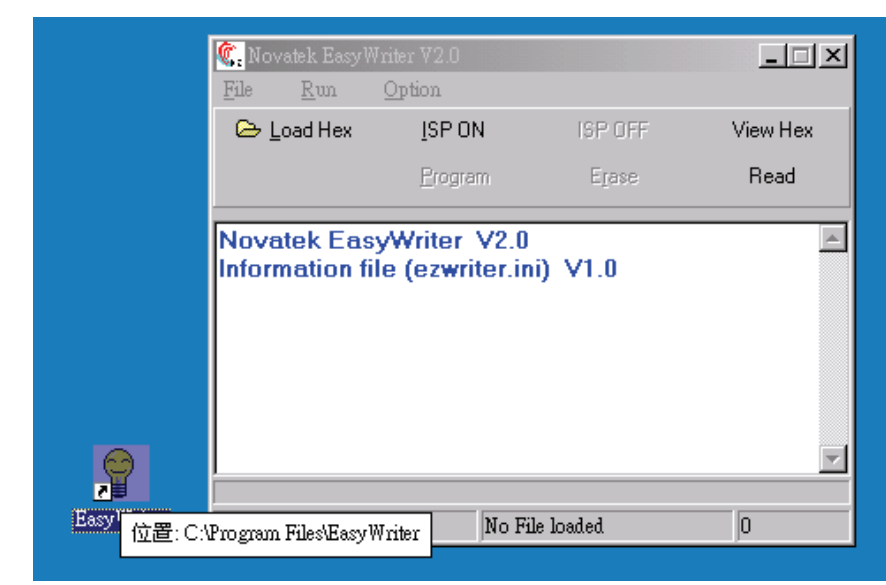

4. Запустите "Easy Writer" на рабочем столе

RU

| 🕵 Novatek EasyV              | Vriter V2.0                              | _ 🗆 🗵    |
|------------------------------|------------------------------------------|----------|
| <u>F</u> ile <u>R</u> un     | Option                                   |          |
| 🗁 Load Hex                   | Set Speed OFF                            | View Hex |
|                              | Support MCU type                         | Read     |
| Novatek Eas<br>Information f | syWriter V2.0<br>ile (ezwriter.ini) V1.0 | ×.<br>   |
|                              | No File loaded                           | 0        |

5. Выберите нужную скорость CUP и закройте окно.

| <b>©.</b> Novatek EasyWi<br>File Run | iter V2.0<br>Ontion           |               | _D×      |
|--------------------------------------|-------------------------------|---------------|----------|
| 🕞 Load Hex                           | ISP ON                        |               | View Hex |
|                                      |                               |               | Read     |
| Novatek Easy<br>Information file     | Writer V2.0<br>e (ezwriter.in | )<br>ni) ∨1.0 | A        |
| SetupForm                            | t IIC speed                   |               | ×        |
| CPU Clock                            | (MHz)                         | 1924          |          |
| Auto Detect II                       | C speed                       |               |          |
| Press key a                          | nd waiting !                  | 50 Seconds    |          |
|                                      | Auto deter                    | ct            | 1        |

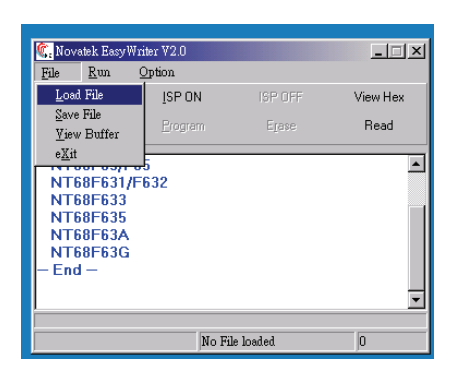

RD

7. Нажмите "Load File", чтобы открыть микропрограммное обеспечение (JW560A.omf.hex) и обновить файл.

6. Нажмите "Auto" для начала обновления.

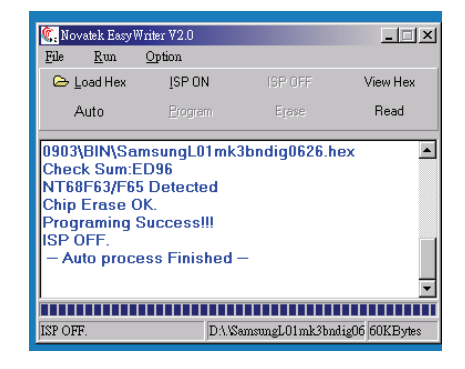

8. Когда процесс "Auto process Finish" завершен, новое микропрограммное обеспечение установлено.

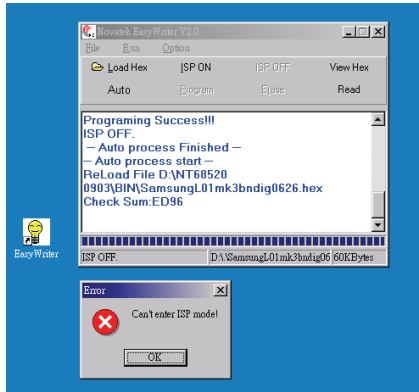

9. При появлении сообщения об ошибке, как указано на рисунке, следуйте указаниям:

Шаг 1: проверьте контакт кабеля DSP 25Pin от ISP board до параллельного порта компьютера

Шаг 2: проверьте контакт кабеля VGA от ISP board до VGAвхода монитора

Шаг 3: проверьте, поступает ли электропитание

Шаг 4: проверьте скорость СРU

Шаг 5: проверьте правильность загрузки файла \*. НЕХ

www.prestigio.ru